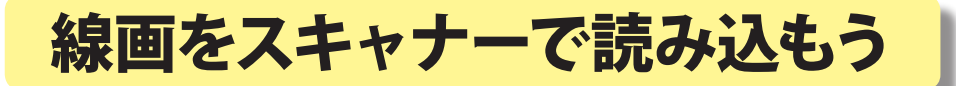

熊本大学教育学部附属小学校 前田康裕 KEY WORD - 読み込み スキャナ 画像解像度 モード

- 1.「ファイル」 →「読み込み」 2. プレビュー画面が出てきて、 からスキャナをえらぶ 取り込みたい絵が表示される。 解像度を「300」dpi にし、 (「写真編集モード」) 絵の上をドラッグして読み込 配置(U). 開いているファイルを整理... む部分を選ぶ 複数ファイルをバッチ処理. 読み込み(M) PDF 画像.. hp psc 2400 series TWAIN... 自動処理(U) WIA-hp psc 2400 series... WIA サポート... 用紙設定(G)... Shift+Ctrl+P ビデオフレーム。 Ctrl+P プリント(P)... 複数写真を同時にプリント... Alt+Ctrl+P プリント注文。 4.「適用」ボタンを押して画像を 5.取り込み完了
- 4. 「適用」ボタンを押して画像を 取り込む

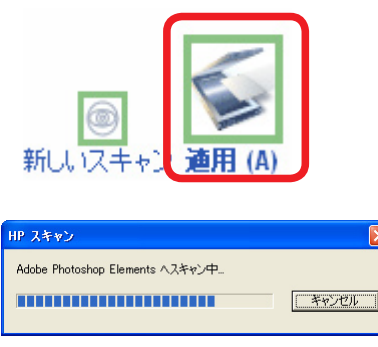

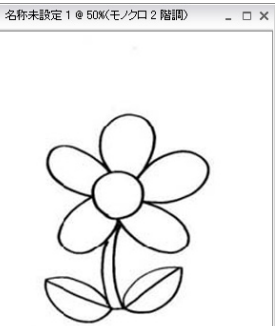

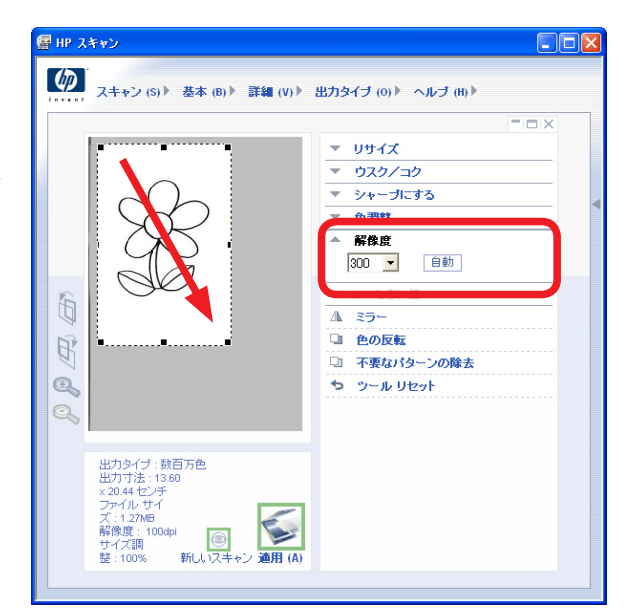

6.「イメージ」メニューから「サイズを変更」
「画像解像度」を選び、
解像度を 100 または 150dpi にする

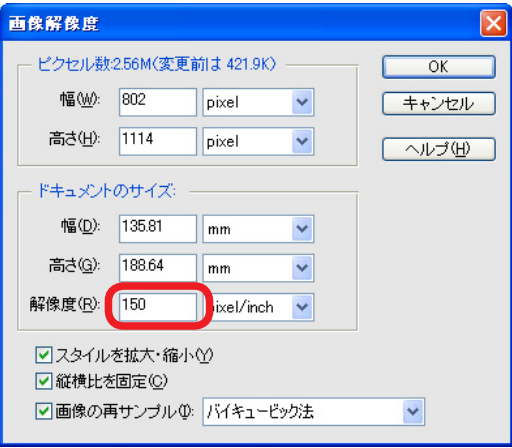

8. 完了 RGB を確認する

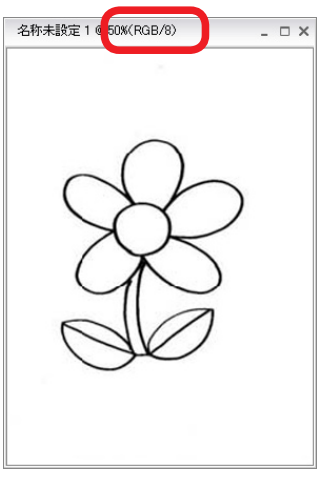

カラーモードを「モノクロ二階調」からいったん「グレースケール」
に変更し、その後「RGB」にする。

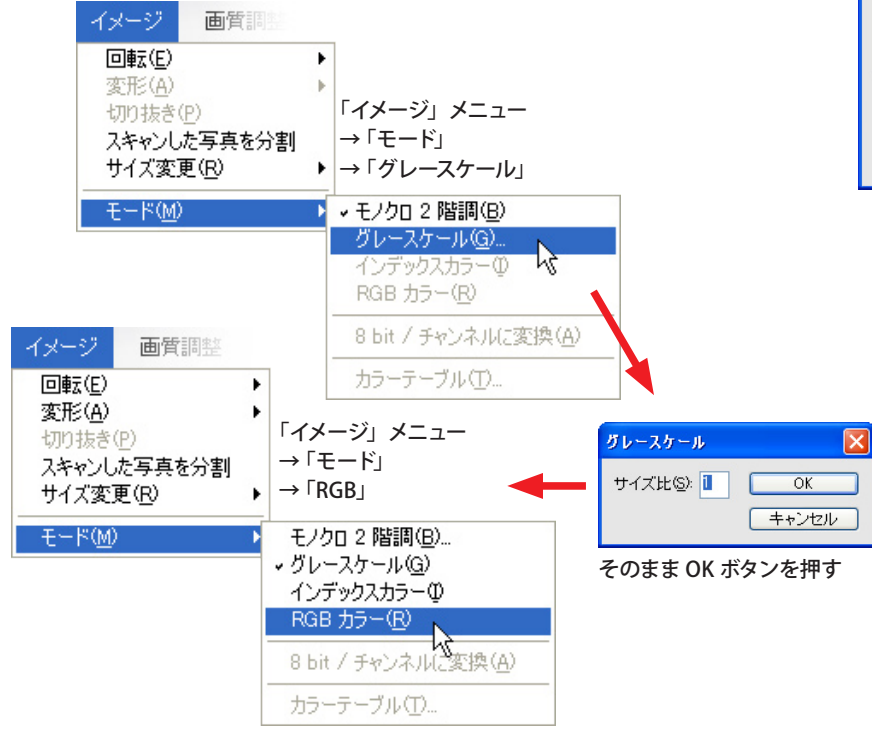